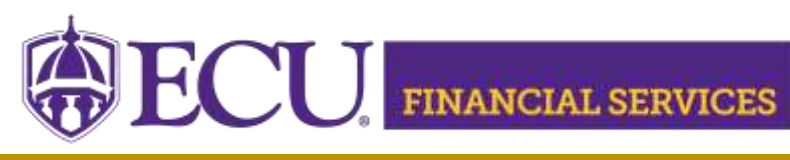

https://financialservices.ecu.edu/journal-entries/

## How to Attach Backup Documentation in Finance Self Service

Adequate supporting documentation must be added to the journal entry such that the accounting staff or internal auditors reviewing the entry can clearly understand the rationale behind the entry. The documentation should verify the amount, business purpose, and reason for the entry. Examples of documentation include copies of invoices, reports, emails, screenshots, etc. Redact confidential information like SSN, credit card numbers, checking account numbers, etc. Xtender will allow Word, Excel, Emails, and PDF's. Scan documentation and store in a folder on your computer that can be retrieved and attached to the journal entry.

- 1. Log into PiratePort https://pirateport.ecu.edu/connect/#/login
- 2. Click "Finance Self Service" \*\*NOTE: Banner Self Service will not work for Journal Entries.
- 3. Click on the Paperclip Icon. Backup can only be attached to documents in DRAFT status.

| Av Einance - My Jour            | rnals - 10183568 - Att: | achments |                      |
|---------------------------------|-------------------------|----------|----------------------|
| <u>wy manee</u> • <u>wy jou</u> | - Alla                  |          |                      |
| Attachments                     |                         |          |                      |
| <b>&lt;</b> J <u>0183568</u>    |                         |          | Attach File S Refres |
|                                 |                         |          |                      |

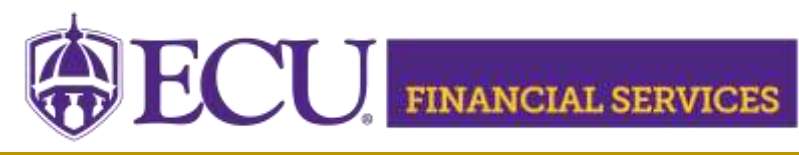

https://financialservices.ecu.edu/journal-entries/

5. Attach Document Popup will display.

Click Browse, select the scanned documentation file, and click Upload.

| Attach Document        | ×              |
|------------------------|----------------|
| File Path: * Browse No | file selected. |
| Document Type: *       |                |
| JOURNAL VOUCHER, Journ | al Voucher 🗸 🗸 |
|                        |                |
| CANCEL                 | UPLOAD         |
|                        |                |

6. Contact the designated division contact with journal entry questions. Click <u>here</u> to view contact list.